Hokkaido University Library Catalog

## HOW TO SET UP THE NOTICE MAIL FROM LIB.

### Hokkaido University Library Catalog

| Library Catalog Top                                                                                                    | Library           | Hokkaido Vı | niversity      |       |                          | к   |
|----------------------------------------------------------------------------------------------------|-------------------|-------------|----------------|-------|--------------------------|-----|
| Ask Library Staff®  Books/Journals Lists HUSCAP® Northern Studies Collection Databases®                                                                | Hokudai<br>Simple | CiNii Books | CiNii Articles | JAIRO | Aozora Bunko(NDL search) | NDL |
| Library Web Services<br>Check Status of Loan/Reservation<br>InterLibraryLoan/Photocopy<br>Request, Purchase Request, etc.<br>(University Members Only) | b                 |             |                |       |                          |     |

Before the loan period of the material, you can set up notice mail from library by using <sup>[</sup>Library Web Services].

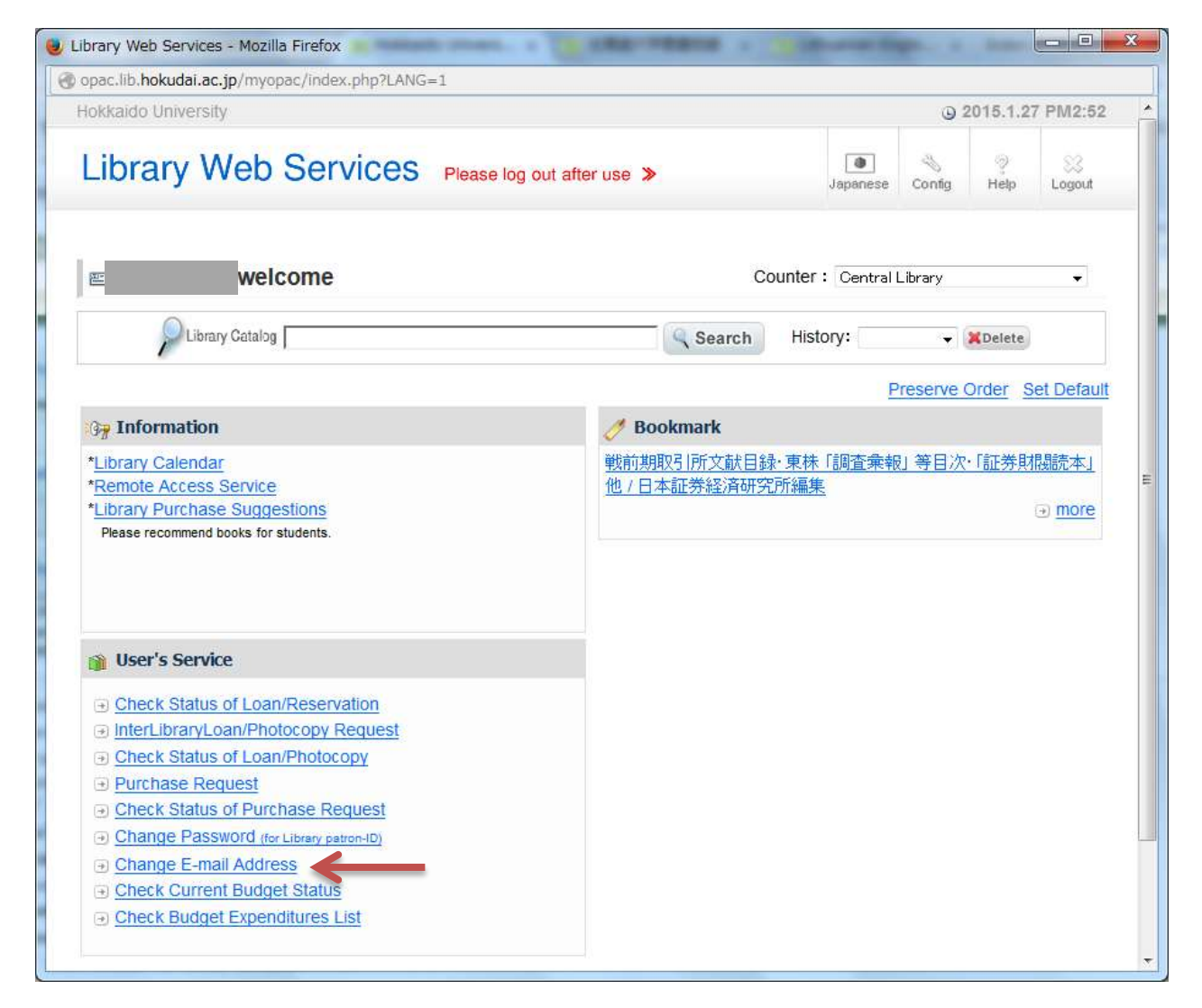

First, you should register your mail address. After login, please click the <sup>[</sup>Change E-mail Address].

| opac.lib.hokudai.ac.jp/opac-service/srv_mail.php?LANG=1&psp                                                                                                    | =181                                                      |
|----------------------------------------------------------------------------------------------------|-----------------------------------------------------------|
| Library web service                                                                                                    |                                                           |
| Change E-mail Address                                                                                                    |                                                           |
| <ul> <li>Registeration or change of e-mail address: Please enter your a<br/>Only "Alphanumeric character" can be used for th<br/>"Em-size", "Single byte" cannot be used.</li> </ul> | address to the following two input fields.<br>ne address. |
| Registered e-mail address<br>E-Mail:                                                                                                    |                                                           |
| Please regist or change mail address.     E-Mail: Not registered.     New E-Mail address :     Retype E-Mail address:                                                                |                                                           |
| Update Cancel                                                                                                    |                                                           |
| A F COMPANY AND A COMPANY AND A COMPANY AND A COMPANY AND A COMPANY AND A COMPANY AND A COMPANY AND A COMPANY A                                                                      |                                                           |

#### 2 lines to enter the E-mail address.

| 🙂 Cł | nange E-mail Address - Mozilla Firefox                                                                                                    |                                                           |  |
|------|----------------------------------------------------------------------------------------------------|-----------------------------------------------------------|--|
| 0    | pac.lib. <b>hokudai.ac.jp</b> /opac-service/srv_mail.php?LANG=1&psp                                                                                                    | =1&LOGIN_FIRST=1                                          |  |
| Lil  | brary Web Service                                                                                                    |                                                           |  |
|      | Change E-mail Address                                                                                                    |                                                           |  |
|      | <ul> <li>Registeration or change of e-mail address: Please enter your a<br/>Only "Alphanumeric character" can be used for th<br/>"Em-size", "Single byte" cannot be used.</li> </ul> | address to the following two input fields.<br>ne address. |  |
| A    | Registered e-mail address                                                                                                    | This is the mail address which you registered at first.   |  |
| 1    | Please regist or change mail address.                                                                                                    | (Maybe it will not be registered                          |  |
|      | E-Mail: Not registered.                                                                                                    | sometimes. )                                              |  |
|      | New E-Mail address :                                                                                                    |                                                           |  |
|      | Retype E-Mail address :                                                                                                    |                                                           |  |
|      | Update Cancel                                                                                                    |                                                           |  |
|      | All Rights Reserved.                                                                                                    | Copyright @ HokkaidoUniversity.                           |  |

#### The mail address you have entered in A is an initial value and could not be changed in this page.

| 🕘 Change E-mail Address - Mozilla Firefox                                                                                                    |  |
|----------------------------------------------------------------------------------------------------|--|
| opac.lib.hokudai.ac.jp/opac-service/srv_mail.php?LANG=1&psp=1&LOGIN_FIRST=1                                                                                                    |  |
| Library Web Service                                                                                                    |  |
| Change E-mail Address                                                                                                    |  |
| <ul> <li>Registeration or change of e-mail address: Please enter your address to the following two input fields.</li> <li>Only "Alphanumeric character" can be used for the address.</li> <li>"Em-size", "Single byte" cannot be used.</li> </ul> |  |
| Registered e-mail address<br>E-Mail:                                                                                                    |  |
| B Please regist or change mail address.<br>E-Mail: Not registered.<br>New E-Mail address :<br>Retype E-Mail address:                                                                                                    |  |
| Update Cancel                                                                                                    |  |
| All Rights Reserved. Copyright @ HokkaidoUniversity.                                                                                                    |  |

You can register the new mail address in the entry field of B.

| Unange E-mail Address - Mozilla Firefox                                                                                                    |                            |  |  |
|----------------------------------------------------------------------------------------------------|----------------------------|--|--|
| opac.lib.hokudai.ac.jp/opac-service/srv_mail.php?LANG=1&psp=1&LOGIN_FIF                                                                                                    | (ST=1                      |  |  |
| Library Web Service                                                                                                    |                            |  |  |
| Change E-mail Address                                                                                                    |                            |  |  |
| <ul> <li>Registeration or change of e-mail address: Please enter your address to the f Only "Alphanumeric character" can be used for the address.         "Em-size", "Single byte" cannot be used.</li> </ul> | ollowing two input fields. |  |  |
| Registered e-mail address<br>E-Mail:                                                                                                    |                            |  |  |
| Please regist or change mail address.                                                                                                    | The mail address you have  |  |  |
| New E-Mail address                                                                                                    | registered now             |  |  |
| Retype E-Mail address:                                                                                                    |                            |  |  |
| Update Cancel                                                                                                    |                            |  |  |
| All Rights Reserved. Copyright @ HokkaidoUniversity.                                                                                                    |                            |  |  |

After register ,you can check the mail address you have registered by opening the <sup>[</sup>Change E-mail Address].

| 🕘 Change E-mail Address - Mozilla Firefox                                                                                                    |  |
|----------------------------------------------------------------------------------------------------|--|
| opac.lib.hokudai.ac.jp/opac-service/srv_mail.php?LANG=1&psp=1&LOGIN_FIRST=1                                                                                                    |  |
| Library Web Service                                                                                                    |  |
| Change E-mail Address                                                                                                    |  |
| <ul> <li>Registeration or change of e-mail address: Please enter your address to the following two input fields.</li> <li>Only "Alphanumeric character" can be used for the address.</li> <li>"Em-size", "Single byte" cannot be used.</li> </ul> |  |
| Registered e-mail address<br>E-Mail:                                                                                                    |  |
| B Please regist or change mail address.<br>E-Mail: dummy@lib.hokudai.ac.jp<br>New E-Mail address :<br>Retype E-Mail address:                                                                                                    |  |
| Update Cancel                                                                                                    |  |
| All Rights Reserved, Copyright @ HokkaidoUniversity.                                                                                                    |  |

The notice mail of loan period will be sent to the mail address in B which is given priority to be used.

| 🕘 Change E-mail Address - Mozilla Firefox                                                                                                    |                                 |
|----------------------------------------------------------------------------------------------------|---------------------------------|
| opac.lib.hokudai.ac.jp/opac-service/srv_mail.php?LANG=1&psp=1&LOGIN_                                                                                                    | _FIRST=1                        |
| Library Web Service                                                                                                    |                                 |
| Change E-mail Address                                                                                                    |                                 |
| <ul> <li>Registeration or change of e-mail address: Please enter your address to the Only "Alphanumeric character" can be used for the address.</li> <li>"Em-size", "Single byte" cannot be used.</li> </ul> | ne following two input fields.  |
| Registered e-mail address<br>E-Mail:                                                                                                    |                                 |
| Please regist or change mail address.      B     E-Mail: dummy@lib.hokudai.ac.jp      New E-Mail address     Retype E-Mail address:                                                                          | This address will be rewritten. |
| Update Cancel                                                                                                    |                                 |
| All Rights Reserved. Copyright @ Ho                                                                                                    | okkaidoUniversity.              |

When mail address in B has already been registered, by making a new registration, the prior one will be rewritten.

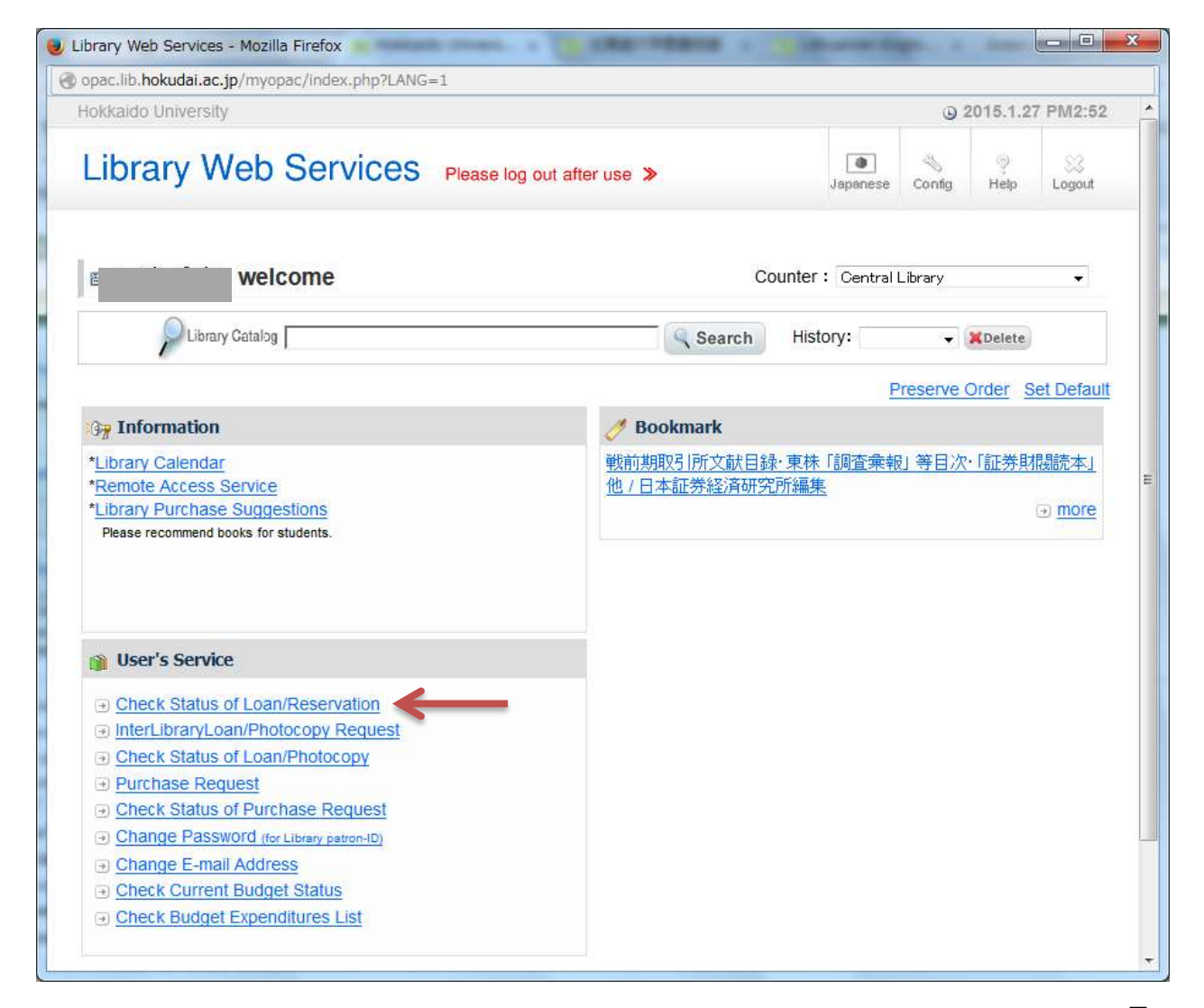

After registering the mail address, please click the <sup>[</sup>Check Status of Loan/Reservation].

| Check Status of Loan/Reservation - Mozilla Firefox                   |   |
|----------------------------------------------------------------------|---|
| opac.lib.hokudai.ac.jp/opac-service/srv_odr_stat.php                 |   |
| Library Web Service                                                  |   |
| Check Status of Loan/Reservation                                     |   |
| Your Name :<br>Department :                                          | □ |
| Loan status Reserve status Loan,return history Mail Sending setting  |   |
| Now setting:stopped<br>Address:                                      |   |
| () Is mail for the return contract date notification received ?      |   |
| <ul> <li>It receives it.</li> <li>It doesn't receives it.</li> </ul> |   |
| Set Close                                                            |   |
| All Rights Reserved. Copyright @ HokkaidoUniversity.                 |   |
|                                                                      |   |

Open the tab of  $\lceil$  Mail Sending setting].

| Check Status of Loan/Reservation - Mozilla Firefox                                                                                                    |   |
|----------------------------------------------------------------------------------------------------|---|
| opac.lib.hokudai.ac.jp/opac-service/srv_odr_stat.php                                                                                                  |   |
| Library Web Service                                                                                                    |   |
| Check Status of Loan/Reservation                                                                                                    |   |
| Your Name :<br>Department :                                                                                                    | □ |
| Loan status Reserve status Loan,return history Mail Sending setting                                                                                   |   |
| Now setting:receive<br>Address:                                                                                                    |   |
| <ul> <li><b>Is mail for the return contract date notification received ?</b></li> <li>● It receives it.</li> <li>● It doesn't receives it.</li> </ul> |   |
| Set Close                                                                                                    |   |
| All Rights Reserved. Copyright @ HokkaidoUniversity.                                                                                                  |   |

The initial value is [It doesn't receive it]. If you choose [It receives it], the notice mail will be sent to the mail address you have registered one day ago of the loan period.

# FROM LIB.

Hokkaido University Library Catalog

HOW TO SET UP THE NOTICE MAIL

END